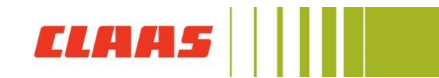

## Wie verwalte ich meine Adressen?

Melden Sie sich mit Ihren Nutzerdaten im CLAAS Collection Onlineshop (collection.claas.com), an, um auf Ihre CLAAS ID zuzugreifen.

Klicken Sie auf **"Mein Konto"** und wählen **"Meine Daten"** aus. Sie werden auf die CLAAS ID Seite geleitet. Hier können Sie Ihre persönlichen Daten ändern, wie zum Beispiel **Name, Telefonnummern und Adressen**.

Um eine neue Adresse anzulegen, klicken Sie auf "Adresse hinzufügen".

| CLAAS ID         |                                | Abmelden     Abmelden     Abmelden |
|------------------|--------------------------------|----------------------------------------------------------------------------------------------------|
| e Persönlic      | he Daten                       |                                                                                                    |
| Name             | Birgit Beispiel Bearbeiten     |                                                                                                    |
| E-Mail-Adresse   | birgit.beispiel@mailinator.com |                                                                                                    |
| Telefonnummer(n) | + Telefonnummer hinzufügen     |                                                                                                    |
| Adresse(n)       | + Adresse hinzufügen           |                                                                                                    |

Es öffnen sich ein Menü, in dem Sie nun Ihre Adresse eingeben können. Klicken Sie dafür auf "Adresse manuell eingeben".

| <b>ELAAS</b> | CLAAS ID         | N 8                        | ➔ Abmelden |
|--------------|------------------|----------------------------|------------|
|              | Telefonnummer(n) | + Telefonnummer hinzufügen |            |
|              | Adresse(n)       | Adresse suchen             |            |
|              |                  | Adresse manuell eingeben   |            |
|              |                  | Speichern Abbrechen        |            |
|              |                  | + Adresse hinzufügen       |            |
|              |                  |                            |            |

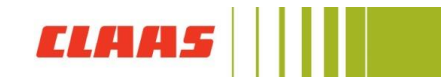

Es öffnet sich ein weiteres Menü, in dem Sie Ihre Adresse eingeben können. Legen Sie zuerst den Typ fest. Sie können zwischen **"Zuhause"** und **"Arbeit"** wählen. Nun geben Sie **Vor- und Nachname, Straße, Hausnummer, Postleitzahl, Stadt und Land** ein. Wählen Sie anschließend **"Speichern"**.

| CLAA5 | CLAAS ID |                |                                         |
|-------|----------|----------------|-----------------------------------------|
|       |          | Name           | Birgit Bespiel Bearbeiten               |
|       |          | E-Mail-Adresse | birgit.bekpiel@mailnator.com            |
|       |          | Telefonnummer( | n) + Telefonnummer hinzufügen           |
|       |          | Adresse(n)     | Adresse suchen                          |
|       |          |                | Typ*<br>Zuhause                         |
|       |          |                | Vor- und Nachnama "<br>Birgit Beispiel  |
|       |          |                | Straße * Hausnummer<br>Beispiel Allee 4 |
|       |          |                | PLZ* Start*<br>01234 Beispielstadt      |
|       |          |                | Land*<br>Deutschland                    |
|       |          |                | Speichern Abbrechen                     |
|       |          |                | + Adresse hinzufügen                    |

Um eine weitere Adresse zu hinterlegen, wählen Sie erneut "Adresse hinzufügen" aus.

| CLAA5 | CLAAS ID |                  |                                                                                                    |            |
|-------|----------|------------------|----------------------------------------------------------------------------------------------------|------------|
|       |          |                  |                                                                                                    |            |
|       |          | e Persönlic      | he Daten                                                                                                    |            |
|       |          | Name             | Birgit Beispiel                                                                                                    | Bearbeiten |
|       |          | E-Mail-Adresse   | birgit.beispiel@mailinator.com                                                                                                    |            |
|       |          | Telefonnummer(n) | + Telefonnummer hinzufügen                                                                                                    |            |
|       |          | Adresse(n)       | <ul> <li>Zuhause (Primäradresse)</li> <li>Birgit Belspiel</li> <li>Belspiel Alee 4</li> <li>01234 Pelspielstadt</li> <li>Deutschland</li> </ul> | Bearbeiten |
|       |          |                  | + Adresse hinzufügen                                                                                                    |            |
|       |          |                  |                                                                                                    |            |

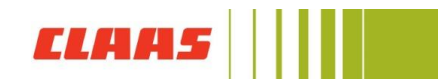

Es öffnet sich das gleiche Menü. Geben Sie nun Ihre weitere Adresse ein, die Sie in der CLAAS ID speichern möchten.

| CLAAS ID |            |                                                                                                   |                        |                 |
|----------|------------|---------------------------------------------------------------------------------------------------|------------------------|-----------------|
|          | Adresse(n) | Zuhause (Primäradres<br>Birgit Beispiel<br>Beispiel Allee 4<br>01234 Beispielstadt<br>Deutschland | se)                    | Bearbeiten      |
|          |            | ∛p*<br>Arbeit<br>Vor-und Nachnama*<br>Birgit Beispiel                                             |                        |                 |
|          |            | Straße *<br>Musterstraße<br>PLZ *<br>43210                                                        | Start *<br>Musterstadt | Heusnummer<br>3 |
|          |            | Land *<br>Deutschland                                                                             | estlegen               | ¥               |
|          |            | + Adresse hinzufügen                                                                              |                        |                 |

Wenn Sie mehrere Adressen gespeichert haben, können Sie eine Adresse als "**primäre** Adresse" auswählen. Diese Adresse ist dann bei Bestellungen automatisch voreingestellt.

Dafür setzen Sie in der Bearbeitung einfach den Haken bei **"Als primäre Adresse festlegen"** und wählen Sie anschließend "Speichern".

| CLAAS | CLAAS ID |            |                                                                                 |                          |                      |                 |
|-------|----------|------------|---------------------------------------------------------------------------------|--------------------------|----------------------|-----------------|
|       |          | Adresse(n) | Тур*<br>Zuhause                                                                 | Ŧ                        | Land*<br>Deutschland | <b>.</b>        |
|       |          |            | Vor- und Nachname *<br>Birgit Beispiel                                          |                          |                      |                 |
|       |          |            | Straße *<br>Beispiel Allee                                                      |                          |                      | Hausnummer<br>4 |
|       |          |            | PLZ*<br>01234                                                                   | Stadt *<br>Beispielstadt |                      |                 |
|       |          | [          | Als primäre Adresse                                                             | festlegen                |                      |                 |
|       |          |            | Speichern A                                                                     | bbrechen                 |                      | Löschen         |
|       |          |            | Arbeit<br>Birgit Beispiel<br>Musterstraße 3<br>43210 Musterstadt<br>Deutschland |                          |                      | Bearbeiten      |
|       |          |            | • <u>1 ausblenden</u>                                                           |                          |                      |                 |
|       |          |            |                                                                                 |                          |                      |                 |

Ihre Adresse können Sie auch ganz einfach automatisch einfügen lassen. Geben Sie hierfür bei **"Adresse suchen"** einfach einen Teil Ihrer Adresse ein. Die Felder werden anschließend automatisch gefüllt. Sie müssen im Menü nur noch die Art der Adresse (Zuhause oder Arbeit) und Ihren Namen eingeben.

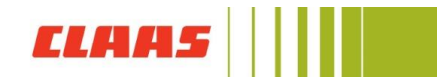

Nun sind Ihre Adressen in der CLAAS ID hinterlegt.

| CLAAS ID |                  |                                                                                                    |            |
|----------|------------------|----------------------------------------------------------------------------------------------------|------------|
|          |                  |                                                                                                    |            |
|          | e Persönlic      | she Daten                                                                                                    |            |
|          | Name             | Birgit Beispiel                                                                                                    | Bearbeiten |
|          | E-Mail-Adresse   | birgit.beispiel@mailnator.com                                                                                               |            |
|          | Telefonnummer(n) | + Telefonnummer hinzufügen                                                                                                  |            |
|          | Adresse(n)       | ✿ Zuhause (Primäradresse)<br>Birgit Belspiel<br>Belspiel Alec 4<br>01234 Belspielstadt<br>Deutschland                       | Bearbeiten |
|          |                  | <ul> <li>Arbeit</li> <li>Birgit Beispiel</li> <li>Musterstraße 3</li> <li>43210 Musterstadt</li> <li>Deutschland</li> </ul> | Bearbeiten |
|          |                  | <ul> <li><u>1 ausblenden</u></li> <li>+ Adresse hinzufügen</li> </ul>                                                       |            |

Die Adressen können Sie natürlich jeder Zeit ändern.